## 6.10. Inventory revaluation

2025/06/06 00:36

An additional 'Get catch weight items' button was added to the screen.

After clicking on this button, the grid is prefilled with catch weight items where a batch variance was detected based on the PMX CWBV table.

An additional 'Price by weight' column was added to the grid.

When the valuation method of the catch weight item is 'Moving average' or 'Standard', after value has been entered in this field, the column 'New cost' will be filled up based on this calculation: {(Price by weight x total weight) / Number of pieces}.

## ×

When the valuation method is FIFO, then the different stock layers are displayed on the FIFO Layers grid. After a value has been entered to the 'Price by weight' field, PMX fills the 'New Price' field for each layer based on the calculation above. *It is not possible to calculate the price by the weight for one layer only.* 

| Inventory Rev                                                                        | aluation                              |              |              |                  |                                       |                    |                                          |                   |                     |              |                                      |                      |   |
|--------------------------------------------------------------------------------------|---------------------------------------|--------------|--------------|------------------|---------------------------------------|--------------------|------------------------------------------|-------------------|---------------------|--------------|--------------------------------------|----------------------|---|
| Number<br>Revaluation Type                                                           | 38<br>Price Change                    | Series       | Primary V    |                  |                                       |                    |                                          |                   |                     | P.<br>D<br>R | osting Date<br>ocument Date<br>ef. 2 | 01/17/17<br>01/17/17 |   |
| # Item No.<br>1 ➡ ITEM19                                                             | Item Description<br>Catch weight FIFC | Whse         | Current Cost | New Cost         | Unit of Measure<br>CARTON             | In Stock<br>20.000 | G/L Increase Acct<br>⇒ 52300000-01-001-0 | G/L Decrease Acct | Val. Method<br>FIFO | Distr. Rule  | Project                              | Price by weight      | 0 |
| 2                                                                                    |                                       |              |              |                  |                                       |                    |                                          |                   |                     |              |                                      | 0.0                  | 0 |
|                                                                                      |                                       |              |              |                  |                                       |                    |                                          |                   |                     |              |                                      |                      | * |
| Serial/Batch Numbe<br>Filtered By<br>Filter<br>Find<br>Admission Date<br>Expiry Date | From From                             |              |              | splay Issued Ser | ials/Batches<br>Set value for selecti | on 🗌               |                                          |                   |                     |              | Get                                  | catch weight items   |   |
| FIFO Layers                                                                          |                                       |              |              |                  |                                       |                    |                                          |                   |                     |              |                                      |                      |   |
| # Doc. No.                                                                           |                                       | Entry Date   |              |                  | Current Cost                          |                    |                                          | New Price         |                     | Open         | Qty                                  |                      |   |
| → MR 24                                                                              |                                       | 10/10/16     |              |                  |                                       |                    | \$ 50.00<br>\$ 40.00                     |                   |                     |              |                                      | 10.00                | 0 |
|                                                                                      |                                       |              |              |                  |                                       |                    |                                          |                   |                     |              |                                      |                      |   |
| Remarks                                                                              |                                       |              |              |                  |                                       |                    |                                          |                   |                     |              |                                      |                      |   |
| Journal Remark                                                                       | Invent                                | ory Revaluat | ion          |                  |                                       |                    |                                          |                   |                     |              |                                      |                      |   |

When the valuation method is 'Serial/Batch' the 'Price by weight' column is also added to the Serial/Batches grid. Enter a price in this 'Price by weight' column for each batch. *It is not possible to valuate every batch by adding the new price on the top grid.* 

1/2

Last update: 2018/04/23 08:36 implementation:wms:revaluation https://wiki.produmex.name/doku.php?id=implementation:wms:revaluation

| nventory Reva                                                                                                    | aluation                                                         |                     |                                                                                                 |                                  |                                                                                     |              |                      |                                                  |                                                |                                        |                                      |                 | _                                 |
|----------------------------------------------------------------------------------------------------|------------------------------------------------------------------|---------------------|-------------------------------------------------------------------------------------------------|----------------------------------|-------------------------------------------------------------------------------------|--------------|----------------------|--------------------------------------------------|------------------------------------------------|----------------------------------------|--------------------------------------|-----------------|-----------------------------------|
| Number<br>Revaluation Type                                                                                                    | 38 9                                                             | 5eries              | Primary V                                                                                       |                                  |                                                                                     |              |                      |                                                  |                                                | Pi<br>D<br>Ri                          | osting Date<br>ocument Date<br>ef. 2 | 01/17/17        | 7                                 |
| # Item No. It                                                                                                    | tem Description                                                  | Whse                | Current Cost                                                                                    | New Cost                         | Unit of Measure                                                                     | In Stock     | G/L Increase Acct    | G/L Decrease Acct                                | Val. Method                                    | Distr. Rule                            | Project                              | Price by weight | 7                                 |
| 1 ⇒ ITEM18 C                                                                                                    | atch weight- Batch                                               | ⇒ 02                |                                                                                                 |                                  | CARTON                                                                              | 30.000       | ⇒ 52300000-01-001-01 | ⇒ 52300000-01-001-01                             | Serial/Batch                                   |                                        |                                      |                 | 6.00 🔶                            |
| 2                                                                                                    |                                                                  |                     |                                                                                                 |                                  |                                                                                     |              |                      |                                                  |                                                |                                        |                                      |                 | 0.00                              |
|                                                                                                    |                                                                  |                     |                                                                                                 |                                  |                                                                                     |              |                      |                                                  |                                                |                                        |                                      |                 | _                                 |
|                                                                                                    |                                                                  |                     |                                                                                                 |                                  |                                                                                     |              |                      |                                                  |                                                |                                        |                                      |                 | _                                 |
|                                                                                                    |                                                                  |                     |                                                                                                 |                                  |                                                                                     |              |                      |                                                  |                                                |                                        |                                      |                 | _                                 |
|                                                                                                    |                                                                  |                     |                                                                                                 |                                  |                                                                                     |              |                      |                                                  |                                                |                                        |                                      |                 | _                                 |
|                                                                                                    |                                                                  |                     |                                                                                                 |                                  |                                                                                     |              |                      |                                                  |                                                |                                        |                                      |                 | -                                 |
| Filtered By<br>Filter                                                                                                    |                                                                  |                     |                                                                                                 | olay Issued Ser                  | rials/Batches                                                                       |              |                      |                                                  |                                                |                                        | U                                    |                 |                                   |
| Filtered By<br>Filter<br>Find<br>Admission Date<br>Expiny Date                                                                                                    | From From                                                        |                     | Diss                                                                                            | olay Issued Ser                  | rials/Batches<br>Set value for selecti                                              | on 📃         |                      |                                                  |                                                |                                        | U                                    |                 |                                   |
| iltered By<br>ilter<br>ind<br>idmission Date<br>xpiry Date<br>erials/Batches                                                                                                    | From From Admission D                                            | 1744                | Diss                                                                                            | on Date                          | rials/Batches<br>Set value for selecti                                              | on           | New Cost             | Onen Ohr                                         | Tot                                            | al Cost                                | Price by w                           | sinht           | 7                                 |
| Itered By<br>Iter<br>nd<br>dmission Date<br>spiry Date<br>arials/Batches<br>S/B No.                                                                                                    | From Admission D                                                 | late                | Diss                                                                                            | olay Issued Ser                  | Set value for selecti                                                               | on           | New Cost             | Open Qty                                         | Tot                                            | al Cost                                | Price by w                           | reight          | 7                                 |
| tered By<br>ter<br>ad<br>dmission Date<br>piny Date<br>vrials/Batches<br>S/B No,<br>S/B No,<br>2842016                                                                                                    | From                                                             | late                | Diss Diss To Expirati 10/10/11 11/11/11                                                         | on Date                          | Set value for selecti<br>Current<br>\$ 1.00                                         | on           | New Cost             | Open Qty<br>10.000<br>10.000                     | Tot<br>\$ 10                                   | al Cost<br>1.00                        | Price by w                           | reight          | 0.00                              |
| tered By<br>ter<br>nd<br>dmission Date<br>spiry Date<br>S/B No.<br>S/B No.<br>2842016<br>C 2932016<br>C 2932016                                                                                                    | From Admission D 10/10/16 10/10/16                               | late                | Djs;<br>To<br>To<br>Expirati<br>10/10/11<br>11/11/11<br>10/10/11                                | on Date                          | Set value for selecti<br>Current<br>\$ 1.00<br>\$ 0.00                              | on<br>t Cost | New Cost             | Open Qty<br>10.000<br>10.000<br>10.000           | Tot<br>\$ 10<br>\$ 10<br>\$ 10<br>\$ 20        | al Cost<br>1.00<br>1.00                | Price by w                           | reight          | 0.00<br>0.00<br>0.00              |
| itered By<br>iter<br>ind<br>dmission Date<br>kpiry Date<br>srials/Batches<br>S/B No.<br>⇒ 2842016<br>⇒ 2732016<br>⇒ 3332016                                                                                                    | From Admission D<br>10/10/16<br>10/10/16<br>10/10/16<br>11/28/16 | iate                | Dise                                                                                            | on Date<br>8<br>8<br>8           | Set value for selecti<br>Current<br>\$ 1.00<br>\$ 0.00<br>\$ 75.00                  | on           | New Cost             | Open Qty<br>10.000<br>10.000<br>10.000<br>10.000 | Tot<br>\$ 10<br>\$ 10<br>\$ 0<br>\$ 0<br>\$ 75 | al Cost<br>0.00<br>0.00<br>00<br>50.00 | Price by w                           | reight          | 0.00<br>0.00<br>0.00              |
| Itered By<br>Iter<br>Ind<br>dmission Date<br>wpiny Date<br>S/B No.<br>⇒ 2842016<br>⇒ 2932016<br>⇒ 2752016<br>⇒ 3332016                                                                                                    | From                                                             | ate                 | Dist                                                                                            | on Date<br>8<br>8<br>8<br>8      | Current       \$ 1.00       \$ 1.00       \$ 5.00                                   | on           | New Cost             | Open Qty<br>10.000<br>10.000<br>10.000           | Tot<br>\$ 10<br>\$ 11<br>\$ 0.<br>\$ 75        | al Cost<br>1.00<br>1.00<br>00<br>50.00 | Price by w                           | eight           | 2<br>0.00<br>0.00<br>0.00<br>0.00 |
| itered By<br>iter<br>ind<br>dmission Date<br>kxpiry Date<br>≤/8 No.<br>≤/8 No.<br>⇒ 282016<br>⇒ 2752016<br>⇒ 3332016                                                                                                    | From From 10/10/16 10/10/16 10/10/16 11/28/16                    | ate                 | Dise                                                                                            | on Date<br>8<br>8<br>8<br>8<br>8 | rials/Batches<br>Set value for selecti<br>\$ 1.00<br>\$ 1.00<br>\$ 0.00<br>\$ 75.00 | on           | New Cost             | Open Qby<br>10.000<br>10.000<br>10.000<br>10.000 | Tot<br>\$ 10<br>\$ 10<br>\$ 0.<br>\$ 7         | al Cost<br>0.00<br>0.00<br>00<br>00    | Price by w                           | eight           | 2.00<br>0.00<br>0.00<br>0.00      |
| itered By<br>iter<br>ind<br>dmission Date<br>xpiry Date<br>erials/Batches<br>S/B No.<br>⇒ 2842016<br>⇒ 2752016<br>⇒ 3332016                                                                                                    | From Admission D<br>10/10/16<br>10/10/16<br>11/28/16             | ate                 | Dise                                                                                            | lon Date<br>8<br>8<br>8<br>8     | rais/Batches<br>Set value for selecti<br>\$ 1.00<br>\$ 1.00<br>\$ 75.00             | on Cost      | New Cost             | Open Qty<br>10.000<br>10.000<br>10.000<br>10.000 | Tot<br>\$ 10<br>\$ 10<br>\$ 0,<br>\$ 79        | al Cost<br>0.00<br>0.00<br>0.00        | Price by w                           | eight           | 0.00<br>0.00<br>0.00              |
| Filtered By<br>Filter<br>Filter<br>Admission Date<br>Skphy Date<br>Skphy Date<br>Skphy Obte<br>Skphy Ob | From                                                             | ate                 | Disp Disp Disp To To Expirat 10/10/11 11/11(1) 10/10/13 11/28/11 11/28/11 11/28/11              | on Date<br>8<br>8<br>8           | Set value for selecti<br>Current<br>\$ 1.00<br>\$ 0.00<br>\$ 75.00                  | on           | New Cost             | Open Qty<br>10.000<br>10.000<br>10.000<br>10.000 | Tet<br>\$ 10<br>\$ 0<br>\$ 7                   | al Cost<br>1.00<br>0.00<br>0.00        | Price by w                           | eight           | 2.00                              |
| Filtered By<br>Filter<br>Admission Date<br>Admission Date<br>Sciptry Date<br>S/B No.<br>⇒ 2842016<br>⇒ 282016<br>⇒ 2752016<br>⇒ 3332016<br>■<br>Remarks                                                                                                    | From<br>From<br>10/10/16<br>10/10/16<br>10/10/16<br>11/28/16     | ate                 | Disp Disp Disp To To Expirat 10/10/11 11/11/1 11/28/11 11/28/11                                 | on Date<br>8<br>8<br>8           | hals/Batches<br>Set value for selecti<br>5 1.00<br>5 1.00<br>5 0.00<br>5 75.00      | on .         | New Cost             | Open Qty<br>10.000<br>10.000<br>10.000           | Tot<br>\$ 11<br>\$ 12<br>\$ 75                 | al Cost<br>.00<br>.00<br>00<br>00      | Price by w                           | reight          | 0.00                              |
| Filtered By<br>Filter<br>Admission Date<br>Sxpiny Date<br>S/B No.<br>2842016<br>2932016<br>3332016<br>3332016<br>Lemarks<br>ournal Remark                                                                                                    | From                                                             | iate<br>y Revaluati | Disp<br>To<br>To<br>Expirat<br>10/10/11<br>11/11/11<br>10/10/11<br>11/28/11<br>0<br>0<br>0<br>0 | on Date<br>8<br>8<br>8           | nals/Batches<br>Set value for selecti<br>\$ 1.00<br>\$ 1.00<br>\$ 7.5.00            | on           | New Cost             | Open Qty<br>10.000<br>10.000<br>10.000<br>10.000 | Tet<br>\$ 10<br>\$ 0,<br>\$ 79                 | al Cost<br>1.00<br>00<br>00<br>00      | Price by w                           | eight           | 2.00                              |

From: https://wiki.produmex.name/ - **Produmex** 

Permanent link: https://wiki.produmex.name/doku.php?id=implementation:wms:revaluation

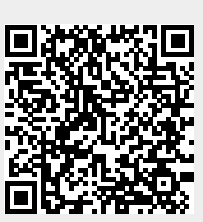

Last update: 2018/04/23 08:36